## Subscriber's guide for I-PIN reset using One Time Password (OTP)

| 🧐 NSDL                                                                                         |                                                                                                    | Central Recordkeeping Agency                                                                                                    |
|------------------------------------------------------------------------------------------------|----------------------------------------------------------------------------------------------------|----------------------------------------------------------------------------------------------------|
| News                                                                                           |                                                                                                    | Welcome to Central Record-Keeping Agency                                                                                                    |
| <ol> <li>Log into cra-nsdl.com</li> <li>Type your PRAN here –</li> <li>Click here –</li> </ol> | Subscribers User ID 110081176747 Password Submit Reset Forgot Password?  Check Grievance Status Check Status using Receipt Number Help / Instruction for Login | Nodal Offices / Other Intermediaries <ul> <li>I-PIN</li> <li>Digital Certificate</li> </ul> User ID <li>Password</li> <ul> <li>Forgot Password?</li> </ul> • Check Grievance Status <ul> <li>Check Subscriber Registration Status</li> <li>Check Subscriber Withdrawal Status</li> </ul> Help / Instruction for Login |
|                                                                                                | Home   Contact Us   S                                                                                                    | ystem Configuration   Entrust Secured                                                                                                    |
| ~                                                                                              | Best viewed in Internet Explorer 7.0 & above or M                                                                                                    | ozilla Firefox Ver 3 & above with a resolution of 1024 X 768.                                                                                                    |

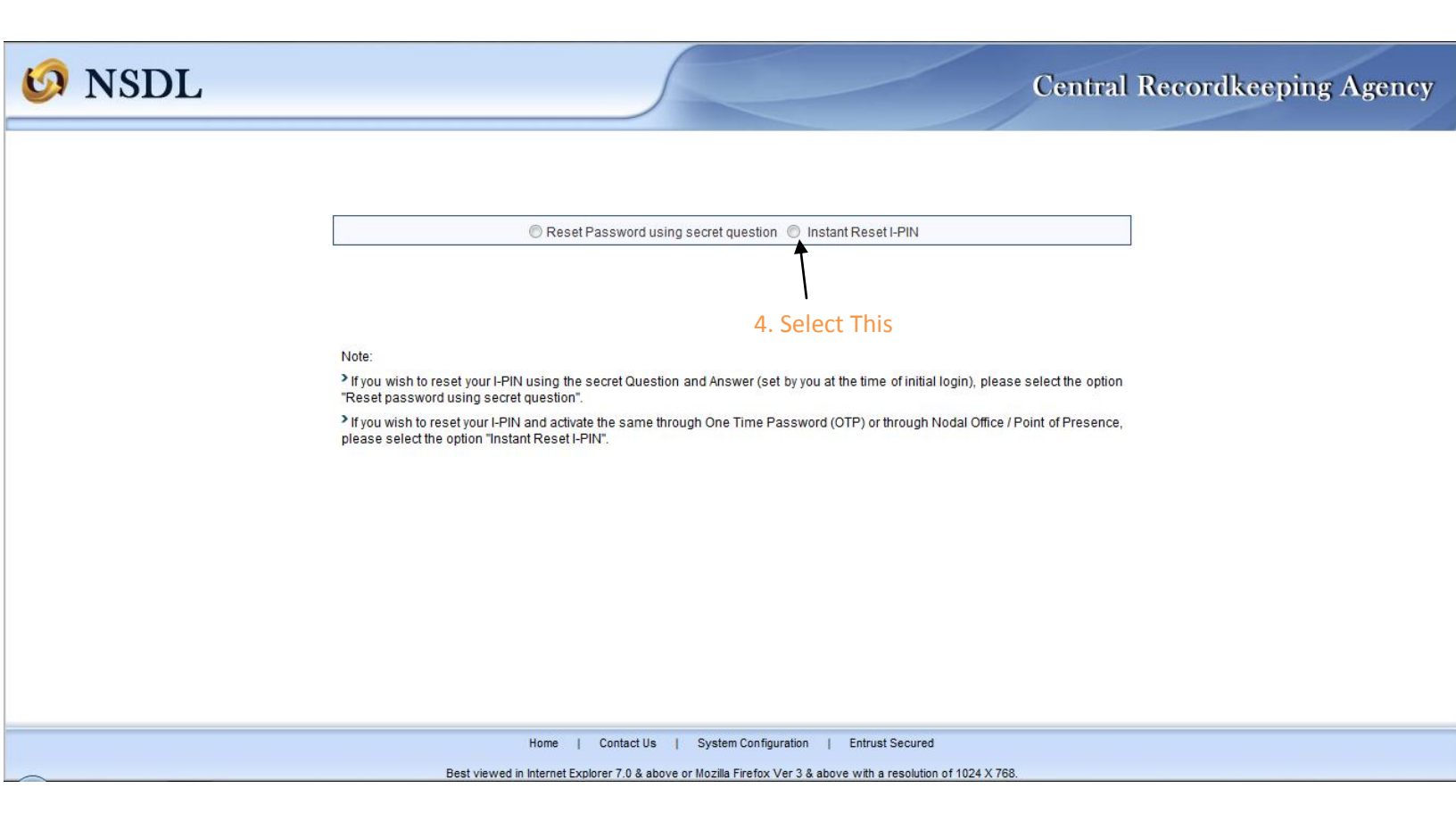

## 6 NSDL

## Reset I-PIN

5. Enter these Mandatory details

Т

| PRAN*                        | 110081176747 |                    |                    |           |
|------------------------------|--------------|--------------------|--------------------|-----------|
| Subscriber Name*             |              |                    |                    |           |
|                              | First Name * |                    | Middle Name        | Last Name |
| Subscriber's Father's Name * | KUNJA        |                    |                    |           |
|                              | First Name*  |                    | Middle Name        | Last Name |
| DOB*                         | 25/06/1971   | (dd/mm/yyyy)       |                    |           |
| Email Address                |              |                    |                    |           |
| New Password*                | •            |                    |                    |           |
| Confirm Password*            | ▶            |                    |                    |           |
|                              |              | Go to Nodal Office | Generate OTP Reset |           |

Please enter the details exactly as printed on PRAN Card.

<sup>3</sup> Click on "Generate OTP" if you wish to authorize your request using "One Time Password (OTP)". The OTP will be sent to the mobile number registered with CRA.

In case you have not registered your mobile number at CRA, please click on "Go to Nodal Office" and get the request authorized by Nodal Office / Point of Presence.

| Home                                                                                                    | Contact Us   System Configuration   Entrust Secured |  |
|----------------------------------------------------------------------------------------------------|-----------------------------------------------------|--|
| Book visual in Internet Evisioner 7.0.9 above as Namilla Eviden Vize 2.9 above with a resolution of 4004 V 750 |                                                     |  |
|                                                                                                    |                                                     |  |

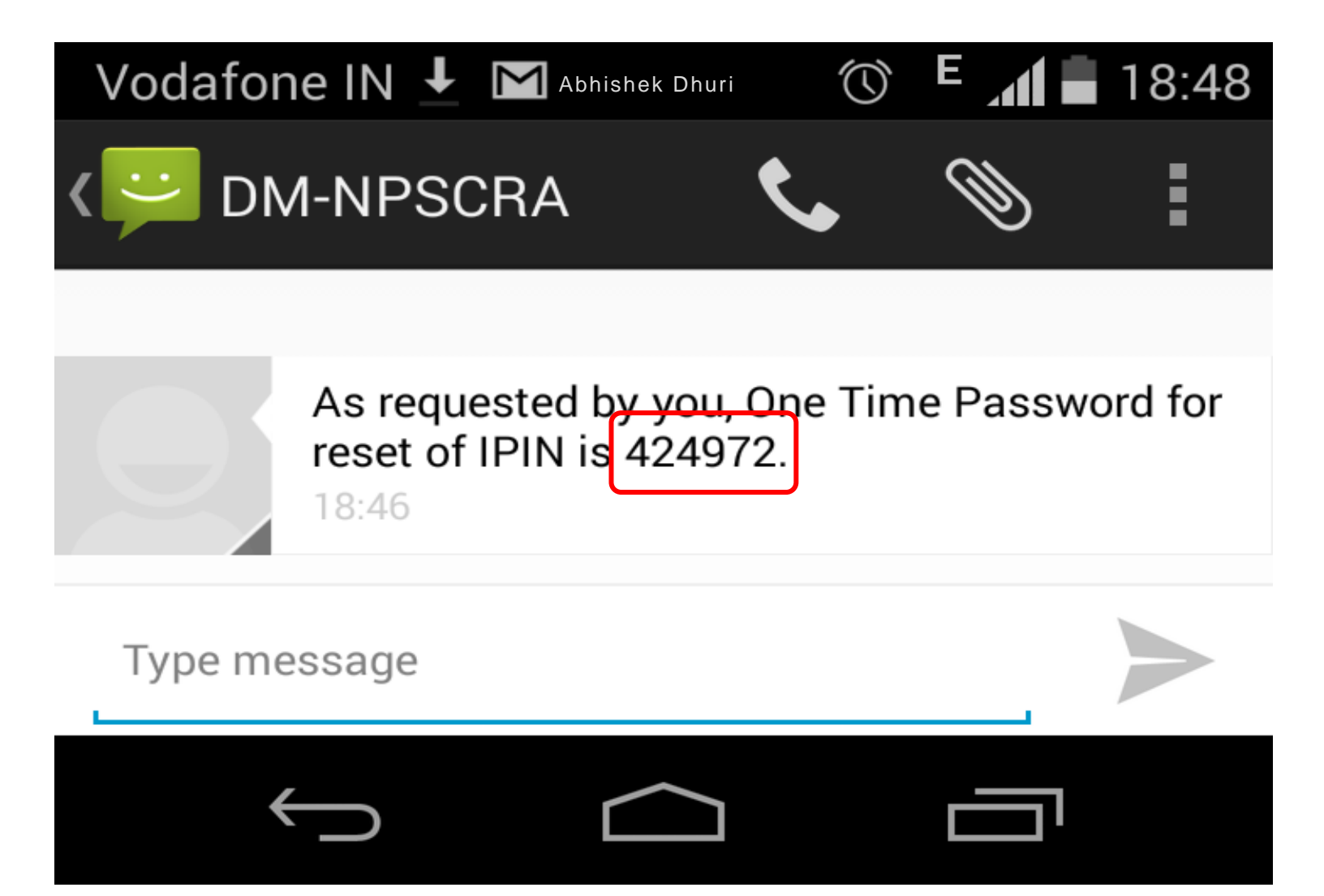

| 6 NSDL | Central Recordkeeping Agency                                                                                             |
|--------|----------------------------------------------------------------------------------------------------|
|        | Reset I-PIN          Nobile No.       * Mandatory Fields         Enter OTP *       • • • • • • • • • • • • • • • • • • • |
|        |                                                                                                    |
|        | Home   Contact Us   System Configuration   Entrust Secured                                                               |
|        |                                                                                                    |

| Reset I-PIN         Acknowledgement No       9100095523         User ID       10081176747         Subscriber Name       PITA         Subscriber's Father's Name       KUNNA         DOP       25/06/1971         Reset I-PIN request has been<br>successfully processed       Subscriber is prevention for the request of password due to non availability of email ID.         Captured Timestamp       06/08/2014 18:52 | 😡 NSDL                                                       |                  | Central Recordkeeping Agency |
|----------------------------------------------------------------------------------------------------|--------------------------------------------------------------|------------------|------------------------------|
| User ID 110081176747<br>Subscriber Name PITTA<br>Subscriber's Father's Name 25/06/1971<br>Reset I-PIN request has been<br>successfully processed<br>You will not receive the email confirmation for the request of resetting of password due to non availability of email ID.<br>Captured Timestamp 06/08/2014 18:52                                                                                                    | Reset I-PIN                                                  | 0100005522       |                              |
| Subscriber Name     PITTA       Subscriber's Father's Name     KUNJA       DOD     25/06/1971       Reset I-PIN request has been successfully processed                                                                                                    | User ID                                                      | 110081176747     |                              |
| Subscriber's Father's Name       KUNJA         DOB       25/06/1971         Reset I-PIN request has been successfully processed       request has been successfully processed         You will not receive the email confirmation for the request of resetting of password due to non availability of email ID .         Captured Timestamp       06/08/2014 18:52                                                        | Subscriber Name                                              | PITTA            |                              |
| DOB       25/06/1971         Reset I-PIN request has been successfully processed       successfully processed         You will not receive the email confirmation for the request of resetting of password due to non availability of email ID .         Captured Timestamp       06/08/2014 18:52                                                                                                    | Subscriber's Father's Name                                   | KUNJA            |                              |
| Captured Timestamp 06/08/2014 18:52                                                                                                    | DOB<br>Reset I-PIN request has bee<br>successfully processed | 25/06/1971       |                              |
|                                                                                                    | Captured Timestamp                                           | 06/08/2014 18:52 |                              |
|                                                                                                    |                                                              |                  |                              |
| Home   Contact Us   System Configuration   Entrust Secured                                                                                                    |                                                              |                  |                              |